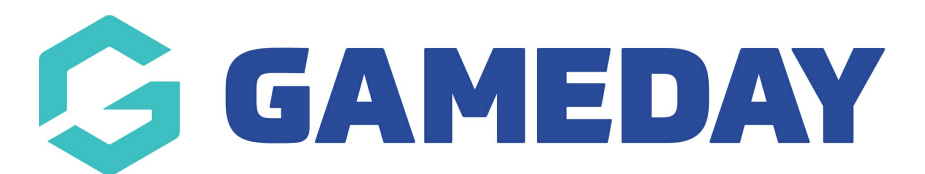

## How do I view a GameDay View widget as a table?

Last Modified on 07/05/2024 3:04 pm AEST

With GameDay View, administrators can see a breakdown of a specific visual insight widget by following the steps below:

Note: This feature is not available for all widgets

1. In the left-hand menu, select **GameDay View > GAMEDAY VIEW INSIGHTS** 

|                                    | 30                              | GAMEDAY               | G |
|------------------------------------|---------------------------------|-----------------------|---|
| GameDay Passport Training<br>State |                                 |                       |   |
|                                    |                                 |                       | C |
|                                    |                                 | Dashboard             |   |
|                                    | °E°                             | Associations          |   |
|                                    | \$                              | Finances              | • |
|                                    | åå<br>↔→                        | Clearances            | • |
|                                    |                                 | Courses               | • |
|                                    |                                 | Registrations         |   |
|                                    | 288                             | Member Profile Portal |   |
|                                    | G                               | Reports               |   |
|                                    |                                 | GameDay View          |   |
|                                    | GameDay View<br>- Insights (v3) |                       |   |
|                                    |                                 |                       |   |
|                                    |                                 |                       |   |
|                                    |                                 |                       |   |
|                                    |                                 |                       |   |
|                                    |                                 |                       |   |
|                                    |                                 |                       |   |

2. Right-click the applicable widget and select **SHOW AS A TABLE** 

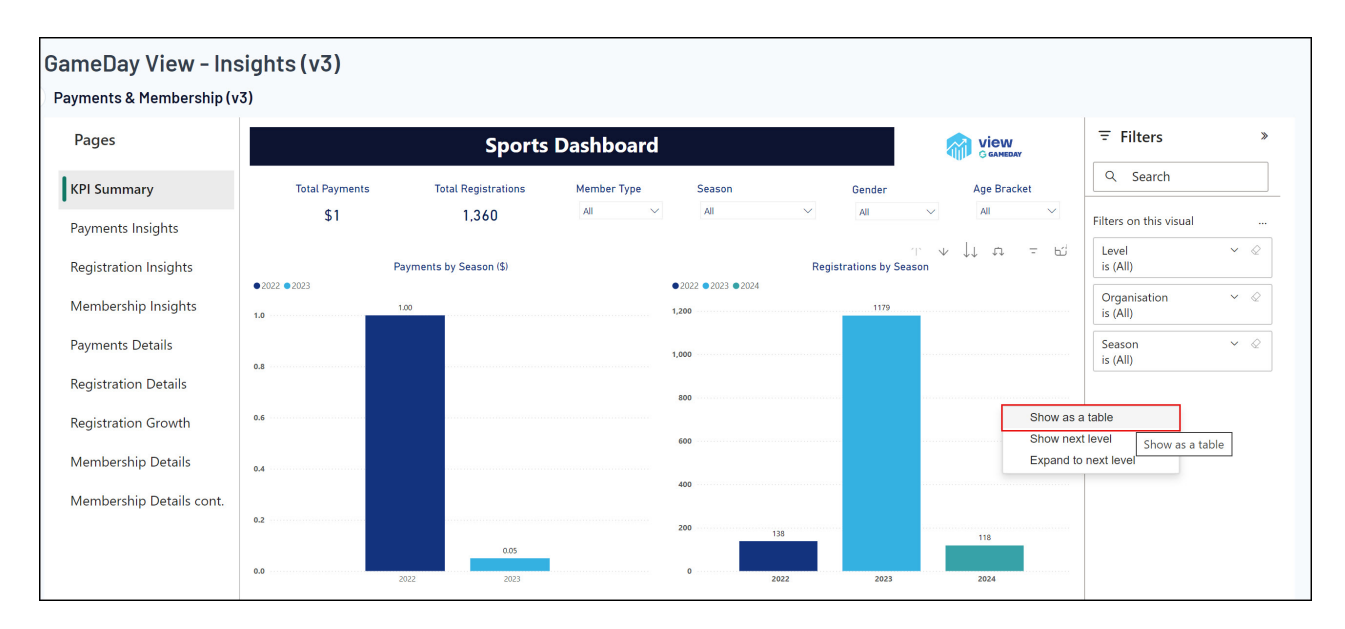

This will open the report in a new view, with a table provided below which includes the underlying data that makes up that widget:

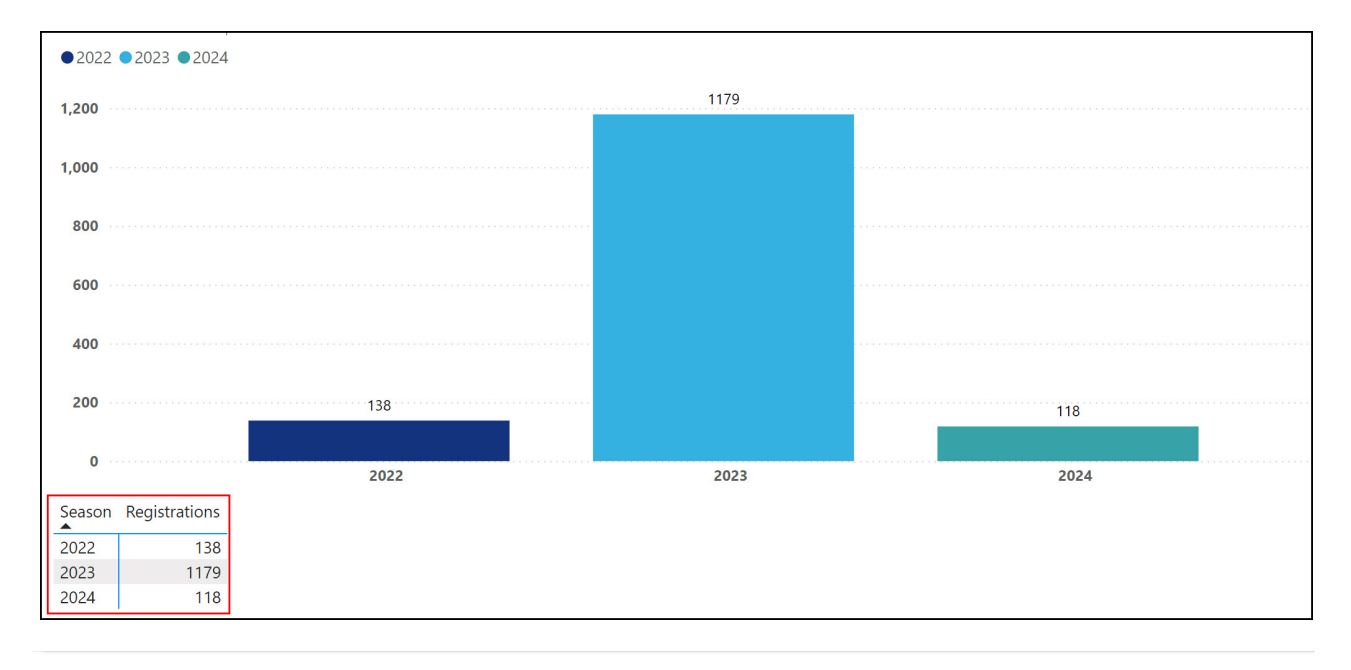